## 문화공동체 네트워크 활동지원 'Meet Up In 완주' 온라인 가이드

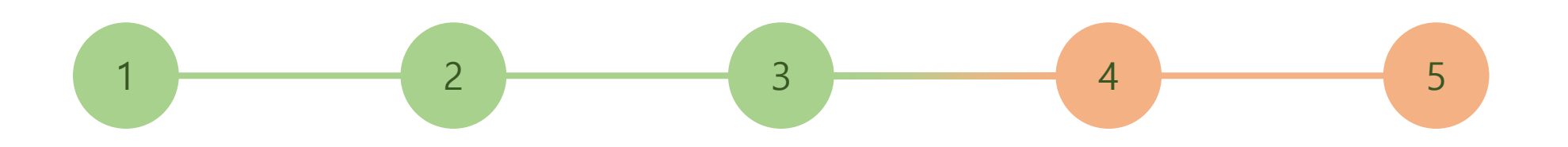

<활동제안자>

- 1. 활동제안
- 2. 제안활동 내용수정 및 승인확인
- 3. 참여자 확인

- 〈활동참가자〉
- 4. 활동참여하기
- 5. 활동참여관리

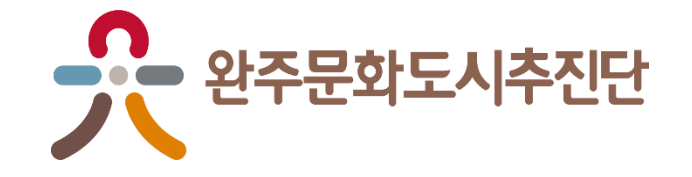

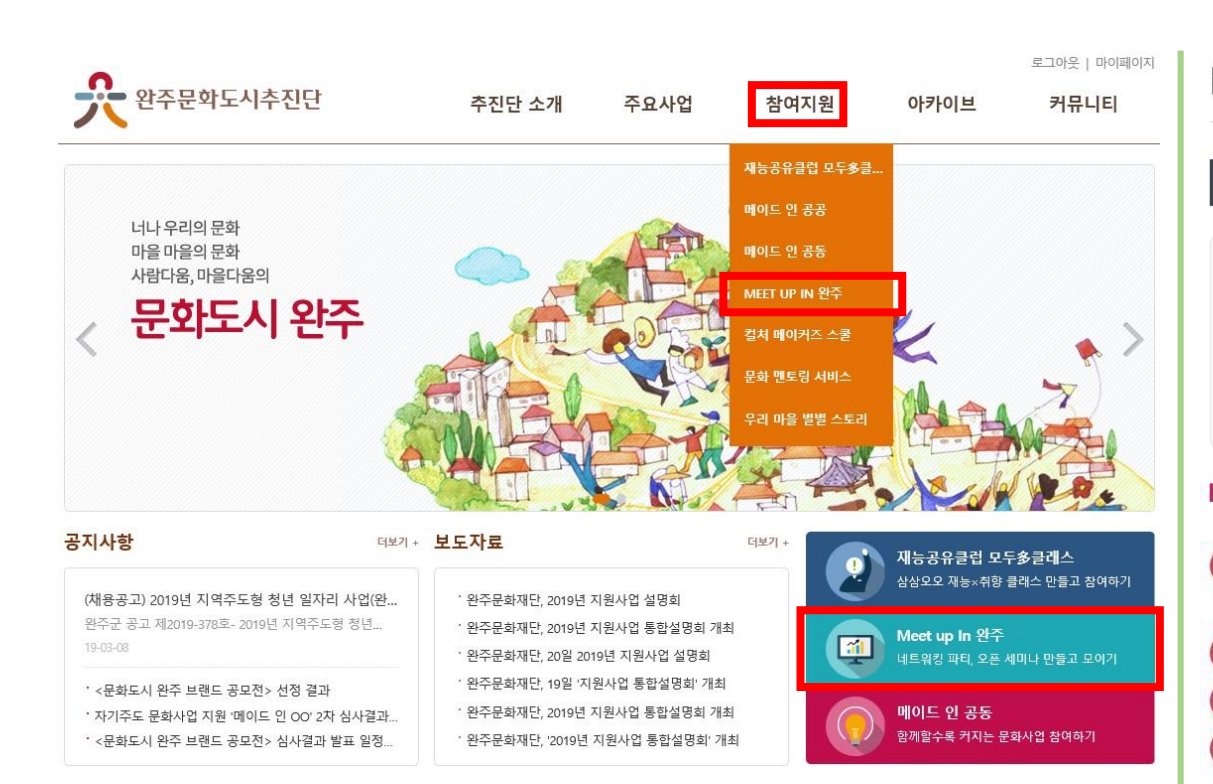

3

2

활동제안

#### 1. 홈페이지 메인화면 Meet up In 완주 선택

# Meet Up in 완주 ♠ > 참여지원 > Meet Up in 완주 > Meet Up in 완주 Meet Up in 완주 활동 제안하기

5

#### 모여서 '판' 만들어 볼까?

4

딱딱한 의견수렴방식에 하고 싶은 이야기들을 하지 못하였던 아쉬움들이 있진 않으세요? 파티도 좋고, 간담회도 좋습니다. 활동에 대한 고민, 프로젝트를 위한 준비 등 주제를 정하셔서 더 많은 사람들과 문화적 활동을 통한 소통. 완주 곳곳에서 이제 시작됩니다.

#### 「<sub>사업</sub> 개요

- 주요내용 주제가 있는 네트워크 활동 지원 - 문화예술인들이 만나는 파티, 컨퍼런스, 세미나 등 공모일정 - 상시제안
- 대상 완주 문화공동체 및 예비 문화공동체

지원규모 - 활동규모에 따라 50만원 ~ 150만원 차등지원

#### 2. 활동 제안하기 선택

- \* 로그인 후 가능
- \* 가입절차 : 홈페이지 회원가입가능 (소셜ID로 가입가능)

## 3. 확인선택

2

ᇵᆮᆀᇬ

## 2. 개인정보 수집이동 동의 필수

3

### 1. 안내에 따라 \*표시 있는 곳은 모두 작성

| 동 제안하기        | A STATION S                   |                         |            | 55352 오퍼번호건생                                                                                      | ※ Meet Up 진행방식을 자유롭게 적어주세요.                                                                                             |  |  |
|---------------|-------------------------------|-------------------------|------------|---------------------------------------------------------------------------------------------------|----------------------------------------------------------------------------------------------------|--|--|
|               | ☆ > 참여지권 > M                  | Meet Up in 관구 가 활송 세인야기 | 하드 자신 *    |                                                                                                   | ■ A2 ■ m2                                                                                                    |  |  |
|               |                               |                         | 철승 영소 *    | 신국 환수군 중신급 시험도 해 (문국대, 환수군중)                                                                      | 10pt - 7 2 7 7 2 2 · 2 · 2 · 2 · 2 · 2 · 2 · 2                                                                          |  |  |
| Meet Up in 완주 | 활동 제안하기                       | 활동 참여하기                 |            | 옥압문화시구 두에 캠핑상                                                                                     | 1. 캠핑분위기내기<br>- 복합문화지구 누에 캠핑장비 설치(탠트, 타프, 의자, 불판 등)                                                                     |  |  |
| 동 신규개설        |                               |                         | 최대 활동인원 *  | 20 명<br>* 최대인원이 조과되면 자동으로 활동참여신청이 종료됩니다.                                                          | 2. 참여자(공동체) 자리 정하기<br>- 지역별 주제별 외치나님 참여자들 자리 풍기<br>- 사다리타기, 가입바위보 등 간편풍기 활용<br>3. 이제나느기                                 |  |  |
| 01르 *         | 저서ㅎ                           |                         | 활동 주제 *    | ※ Meet Up 의 주제를 알려주세요. 공동체 문화도시 완주 실현을 위한 주민의견수렴                                                  | - 고기구으며 문환도시에 대한 이야기 나누기<br>- 내가 희망하는 문화도시는 여명것인가 중재보기<br>- 요리동네 어떤 문동책들이 있는지 않고 있는 동동체들 이야기 해보기<br>- 동동체 활동에 대한 위의 나누기 |  |  |
| VIB .         | 201                           |                         |            |                                                                                                   | - 공동체 문화도시 완주의 키워드 뽑아보기<br>4. 캠핑즐기기                                                                                     |  |  |
| 공동체명*         | 문화도시공동체                       |                         | 활동 대상 *    | ※ 사립네양관한 사람, 양고, 중을 중 도구 적어구세요.<br>문화도시 완주를 꿈꾸는 완주군민 모두                                           |                                                                                                    |  |  |
| 연락처 *         | 010-                          |                         |            | 완주문화도시추진단에서 주민들과 함께 마유회를 진행합니다.                                                                   |                                                                                                    |  |  |
| 이메일 *         | @naver.com                    |                         | 활동 소개 *    | 복합문화지구 누에 캠핑장에서 함께 캠핑을 즐기며, 지역에 대한 이야기들도 함께 나눠봐<br>요!<br>주제는 내 공동체 활성화와 희망하고 있는 문화도시 완주를 함께 그려봐요! |                                                                                                    |  |  |
|               | 55352 우편번호검색                  |                         |            |                                                                                                   | · · ·                                                                                                    |  |  |
| 주소*           | 전북 완주군 용진읍 완주로 462-9 (운곡리)    |                         |            |                                                                                                   | ₩ 이페이 케이저너 스지 이용 제공 두이너를 끄패지 내려 했어 후 두이 어너를 서태했주세요                                                                      |  |  |
|               | 완주문화재단                        |                         |            | 캠핑장비 3만원씩 10개 = 30만원<br>고기 1만원씩 10개 = 10만원<br>문과 민준 - 마양원 + 50만원                                  | ·····································                                                                                   |  |  |
| 신청기간*         | 2019-03-18 ~ 2019-04-20       |                         | 활동 예산 계획 * | 금뇨 옷 및 12전국 10개 = 102전<br>총 50만원                                                                  | 5. 등의를 거부할 권리 여부 및 등의 거부에 따른 불이익 여부<br>개인정보보호법 제15조 2항 4호에 의거 개인정보보유주체는 개인정보 수집에 대한 등의를 거부할 권리가 있으며, 등의 거부 시 (재         |  |  |
| 활동일시 *        | 2019-04-24 16 🗸 : 0 🗸         |                         |            |                                                                                                   | 주문화재단 문화특화지역조성사업단의 사업에 참여할 수 없음을 알려드립니다.                                                                                |  |  |
|               | 55352 우편번호검색                  |                         |            | 문화도시공동체는 완주를 문화도시로 꾸며가기 위한 주민모임이며<br>문화도시 완주를 구현하기 위한 다양한 의견을 수렴하며 기관에 제안하는 역활을 하기위해<br>모이 프도레인티다 | 개인정도수십에 대하여 동의하십니까?                                                                                                    |  |  |
| 활동 장소 *       | 전북 완주군 용진읍 지암로 61 (운곡리, 완주군청) |                         |            | 많은관심과 참여부탁드립니다.                                                                                   |                                                                                                    |  |  |
|               | 봉하무하지구 느에 캠핑장                 | 1                       |            |                                                                                                   |                                                                                                    |  |  |

4

5

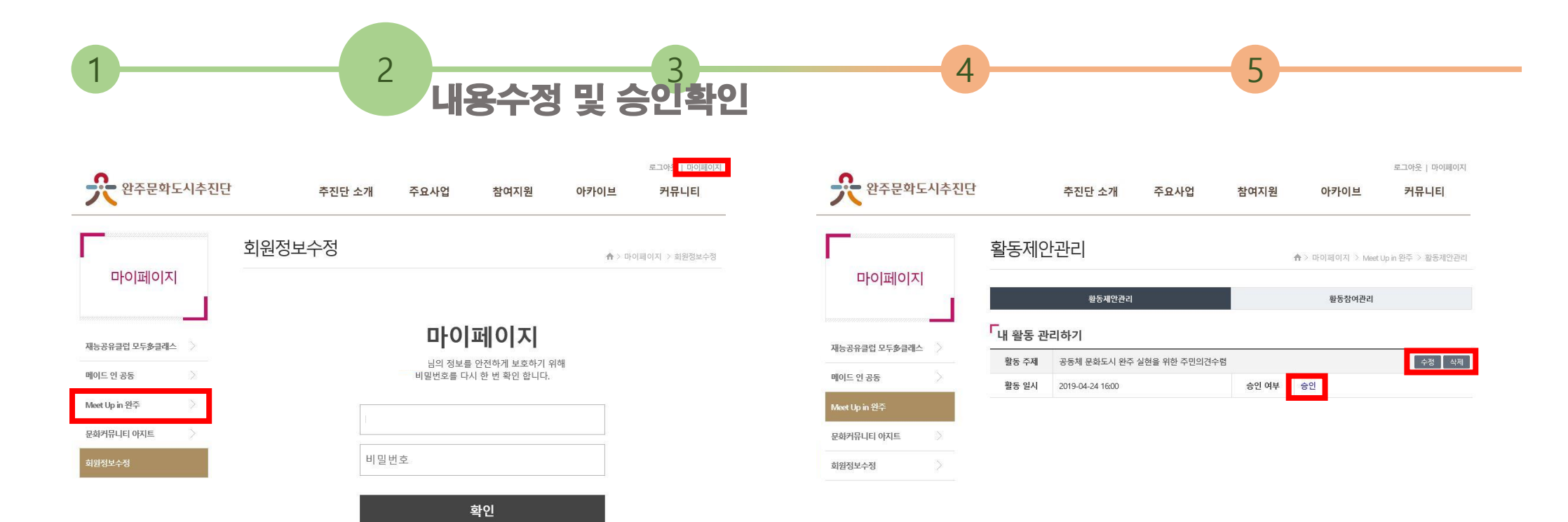

1. 홈페이지 최상단 '마이페이지' 선택 2. 좌측 'Meet up in 완주' 선택

\*회원정보 수정을 원하실 경우만 비밀번호를 입력

3. 수정 및 삭제 : 해당 버튼선택

4. 승인여부

- 승인 전 : 수정 및 삭제 가능
- 승인 후 : 수정 및 삭제 불가

| 공동체 문화 | 화도시 완주 실현을 위한 주민의견                           | 수렴 참여신청    | 자 리스트             |    |
|--------|----------------------------------------------|------------|-------------------|----|
| 이름     | 전성호                                          |            |                   | 삭제 |
| 연락처    | 010                                          | 이메일        | wcc2018@naver.com |    |
| 주소     | [55352] 전북 완주군 용진읍 완주로 462-9 (운 <sup>금</sup> | 즉리) 완주문화재단 |                   |    |
|        |                                              |            |                   |    |

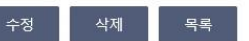

4. 캠핑즐기기

- 우리동네 어떤 공동체들이 있는지 알고 있는 공동체들 이야기 해보기 - 공동체 활동에 대한 의견 나누기 - 공동체 문화도시 완주의 키워드 뽑아보기

- 고기구으며 문화도시에 대한 이야기 나누기 - 내가 희망하는 문화도시는 어떤것인가 꿈꿔보기

3. 의견나누기

- 사다리타기, 가위바위보 등 간편뽑기 활용

2. 참여자(공동체) 자리 정하기 - 지역별 주제별 위치나눠 참여자들 자리 뽑기

1. 캠핑분위기내기 - 복합문화지구 누에 캠핑장비 설치(탠트, 타프, 의자, 불판 등)

활동 장소 [55352] 전북 완주군 용진읍 지암로 61 (운곡리, 완주군청) 복합문화지구 누에 캠핑장 최대 활동인원 20명 활동 대상 문화도시 완주를 꿈꾸는 완주군민 모두 캠핑장비 3만원씩 10개 = 30만원 고기 1만원씩 10개 = 10만원 활동 예산 계획 음료 및 숯 1만원씩 10개 = 10만원 총 50만원 완주문화도시추진단에서 주민들과 함께 야유회를 진행합니다. 활동 소개 복합문화지구 누에 캠핑장에서 함께 캠핑을 즐기며, 지역에 대한 이야기들도 함께 나눠봐요! 주제는 내 공동체 활성화와 희망하고 있는 문화도시 완주를 함께 그려봐요!

└공동체 문화도시 완주 실현을 위한 주민의견수렴

활동제안관리

5

2019-03-18~2019-04-20

2019-04-24 16:00

| 2 |    |        |     |
|---|----|--------|-----|
| 5 | 하다 | オトハイエレ | alo |
|   |    | 검어사    |     |

활동제안관리

신청 기간

활동 일시

♠ > 마이페이지 > Meet Up in 완주 > 활동제안관리

활동참여관리

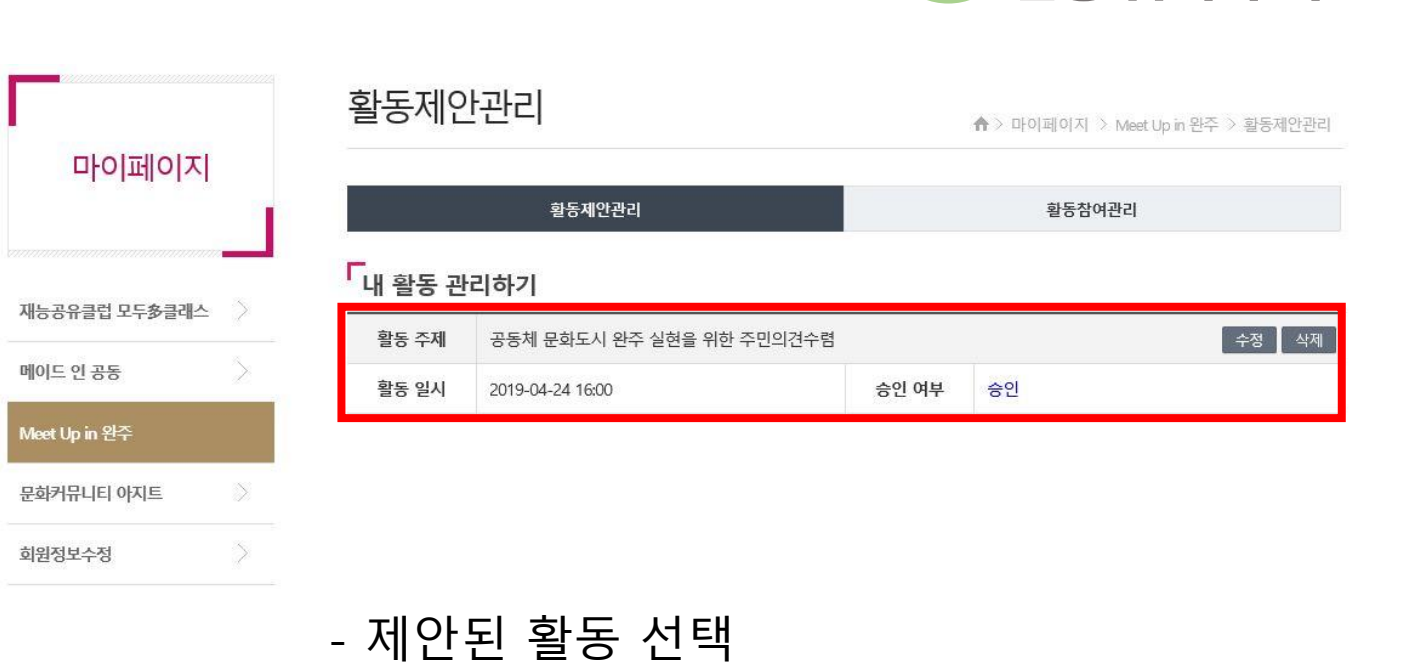

- 제안된 활동 최하단 참여신청자 리스트 확인

\* 원활한 활동 참여를 위해 활동 개설자와 연락해보시기 바랍니다.

2

## 활동참여하기

#### 활동 참여하기

Meet Up in 완주

♠ > 참여지원 > Meet Up in 원주 > 활동 참여하기

활동 참여하기

| Meet Up | o in 완주 |
|---------|---------|
|---------|---------|

활동 참여하기 ♠ > 참여지원 > Meet Up in 완주 > Meet Up in 완주

활동 참여하기

3

Meet Up in 완주

2019-03-18~2019-04-20

「 활동 참여하기

활동 1

신청 기간

활동장소

최대 활동인원 2명 / 20명

2

♠ > 참여지원 > Meet Up in 완주 > 활동 참여하기

2019-04-24 16:00:00

활동 참여하기

신청하기

활동 제안하기

[55352] 전북 완주군 용진읍 지암로 61 (운곡리, 완주군청) 복합문화지구 누에 캠핑장

공동체 소개 [테스트] 문화도시공동체는 완주를 문화도시로 꾸며가기 위한 주민모임입니다. 문화도시 완주를 구현하기 위한 다양한

의견을 수렴하여 기관에 제안하는 역할을 하기위해 모인 공동체입니다. 많은관심과 참여부탁드립니다.

활동일시

[테스트] 공동체 문화도시 완주 실현을 위한 주민의견수렴

4

#### 「 [테스트] 공동체 문화도시 완주 실현을 위한 주민의견수렴

5

| 신청 기간                                                                                      | 2019-03-182019-04-20                                                                                                    |
|--------------------------------------------------------------------------------------------|----------------------------------------------------------------------------------------------------|
| 활동 일시                                                                                      | 2019-04-24 16:00                                                                                                    |
| 활동 장소                                                                                      | [55352] 전북 원주군 용진읍 지암로 61 (운곡리, 원주군청) 복합문화지구 누에 캠핑장                                                                                       |
| 최대 활동인원                                                                                    | 20명                                                                                                    |
| 활동 소개                                                                                      | [태스트]<br>원주문화도시추진단에서 주민들과 함께 야유회를 진행합니다.<br>북한운영지구 누네 캠핑장에서 함께 캠핑을 즐기며, 지역에 대한 이야기들도 함께 나눠봐요!<br>주재는 내 공동체 활성화와 희망하고 있는 문화도시 만주를 함께 그려봐요! |
| 공동체 소개                                                                                     | [테스트]<br>문화도시공동체는 완주를 문화도시로 꾸미가기 위한 주민모임입니다.<br>문화도시 완주를 구현하기 위한 다양한 의견을 수령하여 기관에 제안하는 역할을 하기위해 5<br>인 공동적인다.<br>많은관심과 참여부탁드립니다.          |
| [테스트]<br>1. 캠핑분위기내기<br>- 복합문화지구 누에 캠핑장비 설치(<br>2. 참여자(공동체) 자리 정하기<br>- 지역별 주제별 위치나눠 참여자들 2 | 편트, 라프, 의자, 불판 등)<br>자리 종기                                                                                                    |
| - 사다리타기, 가위바위보 등 간편용;                                                                      | 기확용                                                                                                    |

활동 제안하기

#### 3. 의견나누기 - 고기구요미 문환도시에 대한 아이기 나누기 - 내가 희망하는 문화도시는 어떤것인가 꿈꿔보기 - 우리루네 이런 공동체들이 있는지 않고 있는 공동체들 아이기 해보기 - 공동체를 활동에 대한 경엽 나누기 - 공동체를 관도시 한자의 키워드, 특아보기

4. 캠핑즐기기

| 아슴                |                                                                                                    |
|-------------------|----------------------------------------------------------------------------------------------------|
| 연락처               | ※ 숫지만 입력해주세요.                                                                                                    |
| E-mail            |                                                                                                    |
| 주소                | 우군빈호감색<br>상세주소 입력                                                                                                    |
| 아래의 개인정보 수집·이용 동! | 에서를 잘까지 내려 확인 후 등의 여부를 선택해주세요.<br>개인정보 수집·이용 동의서                                                                      |
| 개인정보의 수집 이용 목적    | 주진단은 <meet in="" up="" 원주="">의 원활한 진행을 위한 목적으로 성명, 연락처등에 대한 개인정보를 수집<br/>위하 문화으로마 이용되며 그 인 용도로 이용되지 않음을 얻려드린니다</meet> |

#### 모여서 '판' 만들어 볼까?

Meet Up in 완주

딱딱한 의견수험방식에 하고 싶은 이야기들을 하지 못하였던 아쉬움들이 있진 않으세요? 파티도 좋고, 간담회도 좋습니다. 활동에 대한 고민, 프로젝트를 위한 준비 등 주제를 정하셔서 더 많은 사람들과 문화적 활동을 통한 소통. 완주 곳곳에서 이제 시작됩니다.

활동 제안하기

| Г | 사업 개요 |                               |
|---|-------|-------------------------------|
| ( | 주요내용  | - 주제가 있는 네트워크 활동 지원           |
|   |       | - 문화예술인들이 만나는 파티, 컨퍼런스, 세미나 등 |
| ( | 공모일정  | - 상시제안                        |
| ( | 대상    | - 완주 문화공동체 및 예비 문화공동체         |
| ( | 지원규모  | - 활동규모에 따라 50만원 ~ 150만원 차등지원  |

| 1. 활동 참여하기 선택            |
|--------------------------|
| - 활동 참여는 로그인 없이 가능       |
| 2. 참여하고 싶은 네트워킹 선택       |
| 3. 내용 확인 후 하단 개인정보 입력    |
| 4. 개인정보 수집, 이용동의 후 확인 선택 |
| - 스크롤을 내려 동의 여부를 선택      |

|               |            | 2                                                            | 5                                            |                                | 4                              |                    | 의 활동참이<br>로그아운 마이페이지 |
|---------------|------------|--------------------------------------------------------------|----------------------------------------------|--------------------------------|--------------------------------|--------------------|----------------------|
| ??? 완주문화도     | 시추진        | 단                                                            | 추진단 소개                                       | 주요사업                           | 참여지원                           | 아카이브               | 커뮤니티                 |
|               |            | 활동참여                                                         | 관리                                           |                                |                                | ♠ > 마이페이지 → Meet U | Jp in 완주 > 활동참여관리    |
| 마이페이지         |            |                                                              | 활동제안관리                                       |                                |                                | 활동참여관리             |                      |
| 내는곳유큭런 모드송큭레스 | <b>_</b> _ | ►<br>참여 활동 ·                                                 | 목록                                           |                                |                                |                    |                      |
|               |            | 활동 주제                                                        | [테스트] 공동체 문화도                                | 시 완주 실현을 위한 주                  | 민의견수렴                          |                    | 삭제                   |
| 이드 인 공동       | >          | 개설자 이름                                                       | [테스트] 이름                                     |                                | 개설자 연락처                        | 010-               |                      |
| leet Up in 완주 |            | 활동 일시                                                        | 2019-04-24 16:00                             |                                | 활동 장소                          | [55352] 전북 완주군 용전  | 진읍 지암로 61 (운곡리, 완    |
| 문화커뮤니티 아지트    | >          |                                                              |                                              |                                |                                | 주군청) 복합문화지구 누      | -에 캠핑장               |
| 회원정보수정        | >          | 1. 마이피<br>2. 활동경<br>* 신청한 <sup>:</sup><br>* 원활한 <sup>:</sup> | 네이지로 이동<br>참여관리 클릭<br>활동의 목록과 횖<br>활동 참여를 위해 | 통<br>빅<br>활동개설자의 (<br>해 활동 개설자 | <sup>견</sup> 락처가 나타<br>와 연락해보시 | 납니다.<br>기 바랍니다     |                      |